## Enrollment

- 1. From a browser, enter http://www.cathaybank.com
- 2. Click on Register which can be found under the blue Login button.

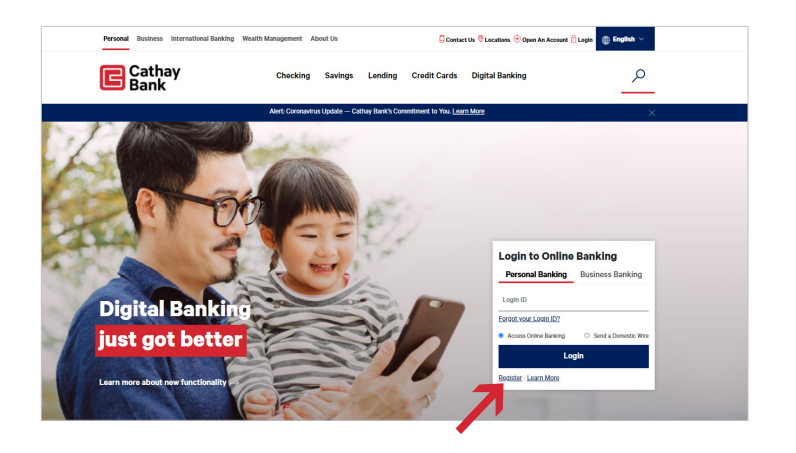

**3.** The Enrollment form has eight fields. Enter all the information required and click Continue.

| Online Banking En<br>Velcome to Cathay Online Banking | rollment                                                       |
|-------------------------------------------------------|----------------------------------------------------------------|
| First Name:                                           | Last Name:                                                     |
| Account Number:                                       | Account Type:                                                  |
| Date of Birth:                                        | Email:                                                         |
| Mobile Phone Number:                                  | Requested Login ID:                                            |
| Please select an authentication met<br>Cathay Bank).  | hod to complete your enrolment (selection must be on file with |
| Please select                                         | v                                                              |

**4.** Select an authentication method from the pulldown and enter in the information.

|                                                                                                    | Last Name:                                             |        |
|----------------------------------------------------------------------------------------------------|--------------------------------------------------------|--------|
| Account Number:                                                                                              | Account Type:                                          |        |
|                                                                                                    | Please select                                          | ~      |
| Date of Birth:                                                                                               | Email:                                                 |        |
| Mobile Phone Number:                                                                                         | Requested Login ID:                                    |        |
|                                                                                                    |                                                        |        |
| Please select an authentication method Cathay Bank).                                                         | to complete your enrolment (selection must be on file  | with   |
| Please select an authentication method<br>Cathay Bank).<br>Social Security Number                            | to complete your enrollment (selection must be on file | with   |
| Please select an authentication method<br>Cathary Bank)<br>Social Security Number<br>Social Security Number: | to complete your enrollment (selection must be on file | with ~ |

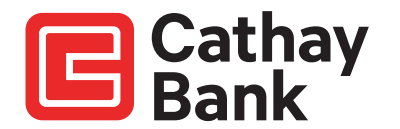

**5.** If you have been successfully enrolled, you may now login with your new Login ID.

| Welcome                                    | ⊘ Congratulations!                                                                                                    |  |
|--------------------------------------------|----------------------------------------------------------------------------------------------------|--|
| First Na                                   | You have successfully enrolled in online banking.                                                                                          |  |
|                                            | Your tiggin ID is: testersmith                                                                                                    |  |
| Accoun                                     | Make sure to save it in a secure location. You will need it to access your<br>account in the future.                                       |  |
| Date of                                    | Continue                                                                                                    |  |
| Mobile P                                   | Phone Number: Requested Login ID:                                                                                                    |  |
|                                            |                                                                                                    |  |
|                                            |                                                                                                    |  |
|                                            |                                                                                                    |  |
| Please s<br>Cathay I                       | select an authentication method to complete your enroltment petersion must be on the with<br>Bank).                                        |  |
| Please s<br>Cathay I<br>Please             | select an authentication method to complete your enrollment (selection must be on file with Bank).                                         |  |
| Please t<br>Cathay I<br>Please<br>Social S | select an authentication method to complete your envoltment (selection must be on the with Bana)<br>Bana)<br>e select v                    |  |
| Please &<br>Cathay I<br>Please<br>Social S | select an authentication method to complete your enrollment (pelection must be on file with<br>Bank)<br>e select<br>secondy Number         |  |
| Please<br>Cathay<br>Please<br>Social S     | select an authentication method to complete your environment (pelection must be on file with Bana)<br>Bana)<br>e select<br>Security Number |  |
| Please<br>Cathuy<br>Pleas<br>Social S      | select an authentication method to complete your environment (selection must be on file with<br>Bana;<br>e select • •                      |  |

**6.** Proceed with the login process

If there was a problem, contact us at (800) 922-8429 and we will help you.

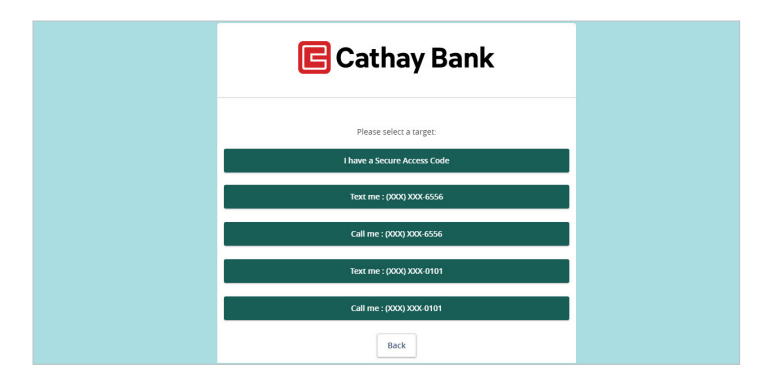

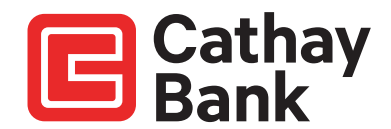